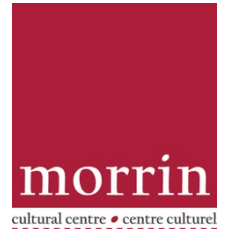

## **Renewing & Reserving Books Online**

Here is an overview of how to reserve and renew books online through the Morrin Centre's online catalogue: <u>https://16616.rmwebopac.com/</u>

Both processes require that you sign into the Morrin Centre catalogue through the sign-in button on the upper right hand of the page. Your **username** is the barcode number on your Morrin Centre membership card. Your **pin** is the last four digits of your barcode number.

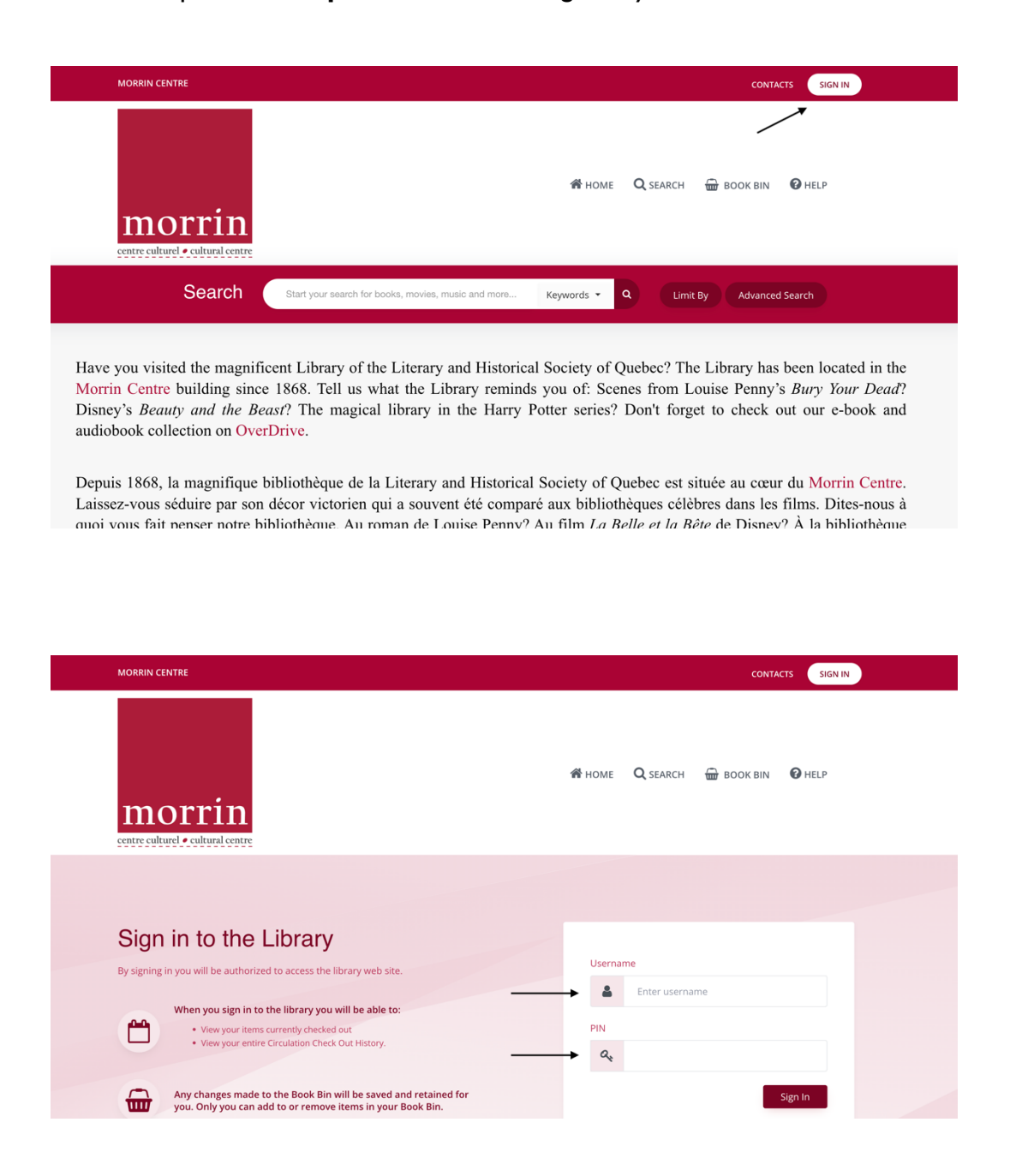

## TO RENEW A BOOK:

Once you are signed in, you will be brought to the circulation page for your account. (Photo below). There are three tabs:

- Checked out (which lists "checked out" books)
- Circulation History (which lists the books that you have borrowed in the past)
- Reserves (which lists the books you have on hold/on reserve)

Under the "Checked out" tab, just click the boxes for the books that you would like to renew, then click the "Renew selected items" button. A message will pop up to let you know that your message has been sent to the library and that the book will be renewed by staff.

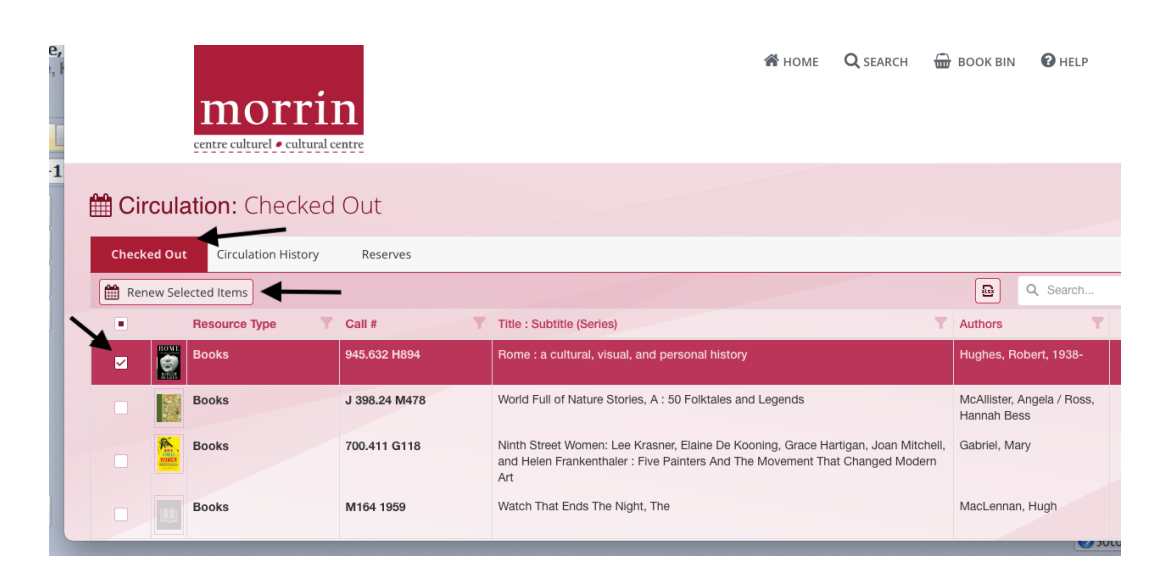

If you are elsewhere in the library catalogue and need to get back to the renewal/reserve space again, go to your name in the upper right-hand corner and click on "circulation info" in the dropdown menu.

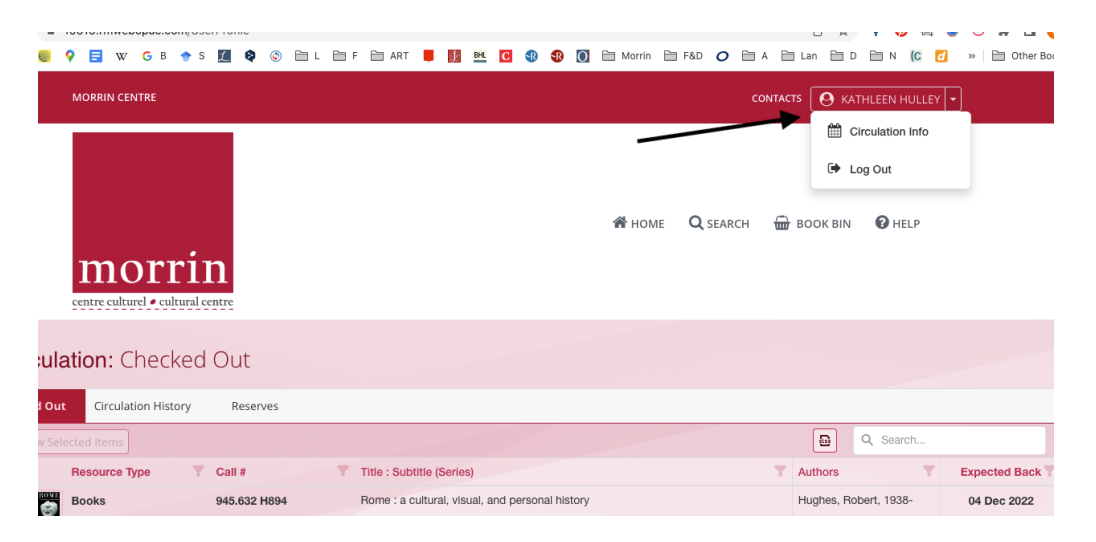

TO RESERVE A BOOK:

Members need to be signed into the Morrin Centre catalogue to put a book on reserve through the online system (see above).

Once signed in, search the catalogue to find the book that you would like to reserve and click on the book. (If you are in your account, click on the Morrin square to get back to the search bar). Click on the title of the book to get to the detailed listing of the book, which provides more information about the book, including its status:

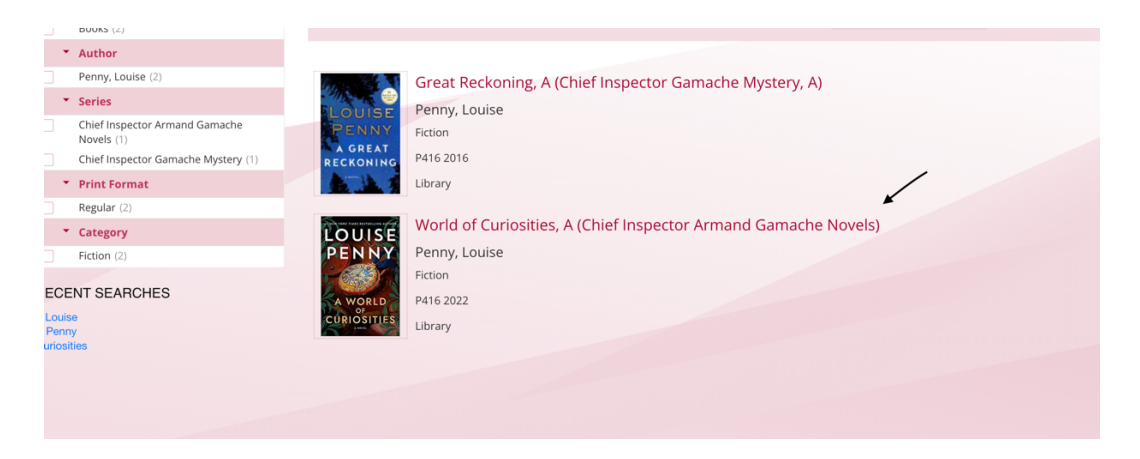

Once on the detailed listing of the book, it is possible to see the circulation status (if the book is checked out). If it is checked out and you would like to borrow it, click on reserve on the left-hand side.

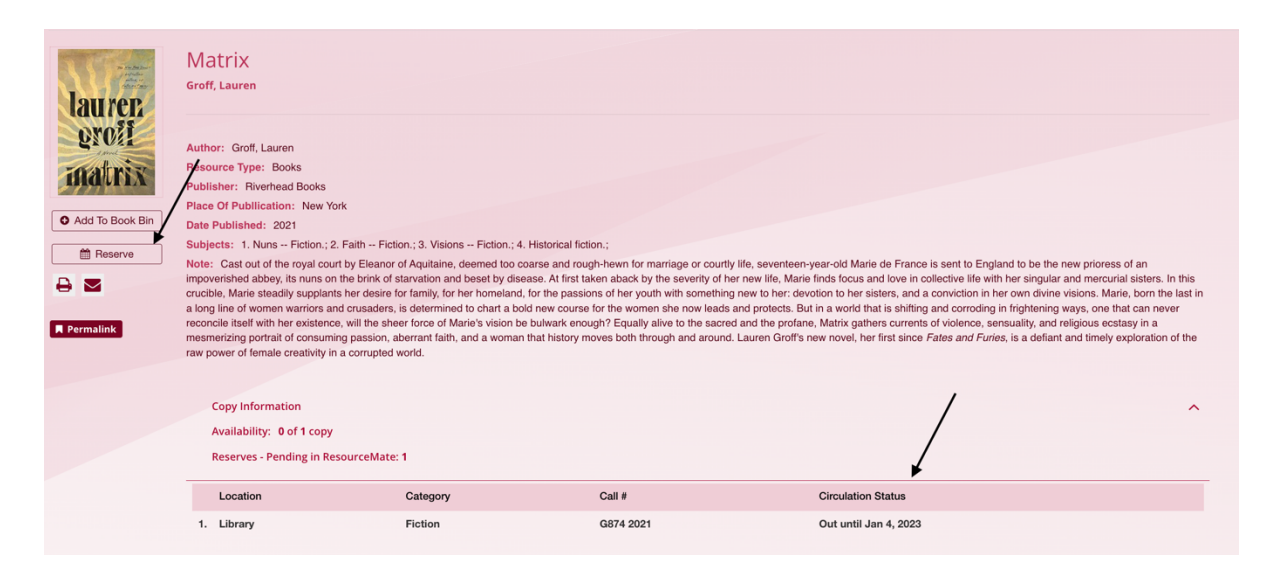

Confirm that you would like to put the book on reserve by clicking "**send**." Then you will see a message confirming that your reserve request has been sent to the library staff.

| laurer.<br>groff                            | Matrix<br>Groff, Lauren<br>Author: Groff, Lauren<br>Resource Type: Books Beserve Bequest X                                                                                                    |                                    |                        |                                     |                                         |                                                                                                    |  |  |
|---------------------------------------------|----------------------------------------------------------------------------------------------------|------------------------------------|------------------------|-------------------------------------|-----------------------------------------|----------------------------------------------------------------------------------------------------|--|--|
| Add To Book Bin Reserve Reserve P Permalink | Publisher: Hverhead Books<br>Place Of Publication: New York<br>Date Published: 2021<br>Subjects: 1. Nuns Fiction.; 2. Faith Fiction.; 3. Visions Fic<br>Note: Cast out of the royal court by Eleanor of Aquitaine, deeme<br>impoverished abbey, its nuns on the brink of starvation and besef<br>crucible, Marie steadily supplants her desire for family, for her ho<br>a long line of women warriors and crusaders, is determined to ch<br>reconcile level with her existence, will the sheer force of Marie's<br>mesmentzing portrait of consuming passion, aberrant faith, and a<br>raw power of female creativity in a corrupted world. |                                    | Start Date: *<br>Note: | Start Date: * 1/11/2023 Cancel Send |                                         | nce is sent to England to be the new prioress of an<br>in collective life with her singular and mercurial sisters. In this<br>nd a conviction in her own divine visions. Marie, born the last in<br>thing and corroding in fightening ways, one that can never<br>ents of violence, sensually, and religious estasy in a<br>nce <i>Fates and Furies</i> , is a defiant and timely exploration of the |  |  |
|                                             | Copy Information<br>Availability: 0 of 1 copy<br>Reserves - Pending in Reso<br>Location<br>1. Library                                                                                                    | urceMate: 1<br>Category<br>Fiction |                        | Call #<br>G874 2021                 | Circulation Statu<br>Out until Jan 4, 2 | s<br>2023                                                                                                    |  |  |

| Add To Book Bin     Reserve     X     Reserve     X     Remalink | Matrix<br>Groff, Lauren<br>Author: Groff, Lauren<br>Resource Type: Books<br>Publisher: Riverhead Books<br>Place Of Publication: New Yo<br>Date Published: 2021<br>Subjects: 1. Nuns – Fiction; 2.<br>Note: Cast out of the royal cour<br>impoverished abbey, its nuns on<br>crucible, Marie steadily supplant<br>a long line of women warriors an<br>reconcile itself with her existence<br>mesmerizing portrait of consumi<br>raw power of female creativity in<br>Copy Information<br>Availability: 0 of 1 copy<br>Reserves - Pending in Re | rk<br>Faith – Fiction ; 3. Visions – Fiction ; 4. H<br>It by Eleanor of Aquitaine, deemed too coar<br>the brink of stavation and beast by diseas<br>5 her desire for family, for her homeland, fo<br>di drussders, is determined to chart a bold<br>9, will the sheer force of Marie's vision be b<br>ng passion, abearrant faith, and a woman th<br>a corrupted world. | Your Reserve Req<br>successfully c<br>Your Reserve Request has bee<br>sent to the librarian. | quest was<br>reated<br>en successfully | e de France is sent to England to be the new prioress of an<br>no love in collective life with her singular and mercurial sisters. In this<br>stors, and a conviction in her own divine visions. Marie, born the last in<br>at is shifting and corrording in frightening ways, one that can never<br>se currents of violence, sensuality, and religious excitasy in a<br>"text since Fates and Furies, is a defiant and timely exploration of the |  |
|------------------------------------------------------------------|----------------------------------------------------------------------------------------------------|----------------------------------------------------------------------------------------------------|----------------------------------------------------------------------------------------------|----------------------------------------|----------------------------------------------------------------------------------------------------|--|
|                                                                  | Location Category 1. Library Fiction                                                                                                    |                                                                                                    | Call #<br>G874 2021                                                                          | Circulatio<br>Out until                | Circulation Status Out until Jan 4, 2023                                                                                                    |  |

If you have any questions about accessing and using our e-book and audiobook collection, please visit <u>www.morrin.org/en/library/e-books-catalogue/</u> or write to <u>library@morrin.org</u>

Our online collection has a separate catalogue: <a href="http://www.morrin.overdrive.com/">www.morrin.overdrive.com/</a>